## مراحل تغییر رمز سیستم گلستان دانشگاه رازی

https://golestan.razi.ac.ir

مراحل انجام کار

۲.شناسه کاربری که همان شماره دانشجویی شما است را وارد کنید. گذرواژه همان رمز عبور شما است. سپس کد خواسته شده را وارد کنید.

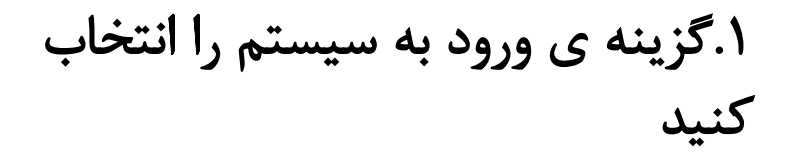

| - سيستم جامع دانشگاهي گلستان                                                                                                    | - a ×                                                   | + × سیستم جامع دانشگاهی گ 🍬 سیستم گلستان دانشگاه رازی دَ 😆 | -                                                                                                    |
|----------------------------------------------------------------------------------------------------|---------------------------------------------------------|------------------------------------------------------------|----------------------------------------------------------------------------------------------------|
| Δ                                                                                                    | golestan.razi.ac.ir/forms/authenticateuser/main.htm     | $\leftrightarrow \rightarrow $ 0 $ $                       | golestanizati.ac.ir 🔟 🕁 📔 💳 🔟                                                                                                    |
| الله من المراجع المحالية المراجع المراجع ا<br>المراجع المراجع المراجع المراجع المراجع المراجع المراجع المراجع المراجع المراجع المراجع المراجع المراجع المراجع ا<br>المراجع المراجع المراجع المراجع المراجع المراجع المراجع المراجع المراجع المراجع المراجع المراجع المراجع المراجع | citada                                                  |                                                            | المراحلة مشكل المالة مدارلة مدارلة مدارلة مدارلة مدارلة مدارلة مدارلة مدارلة مدارلة مدارلة مدارلة مدارلة مدارلة المدارة المدارة مدارلة مدارلة المدارة المدارة مدارلة المدارة المدارة مدارلة المدارة المدارة المدارة مدارلة مدارلة المدارة المدارة مدارلة مدارلة المدارة المدارة مدارلة مدارلة المدارة مدارلة مدارلة المدارة مدارلة مدارلة المدارة مدارلة مدارلة المدارة مدارلة المدارة مدارلة المدارة المدارة مدارلة مدارلة المدارة مدارلة مدارلة المدارة المدارة المدارة مدارلة مدارلة المدارة المدارة المدارة المدارة المدارة المدارة مدارلة مدارلة المدارة المدارة المدارة مدارلة المدارة مدارلة المدارة المدارة مدارلة المدارة المدارة مدارلة المدارة المدارة مدارلة المدارة المدارة ا                                                                                                    |
|                                                                                                    | Activate Windows<br>Go to Settings to activate Windows. |                                                            |                                                                                                    |
| # 0 0 2 2 2 2                                                                                                    | ^ <i>/ሬ</i> 🔹 📮 ENG <sup>ΠΔ,*</sup> AM<br>∏√-•*/11      |                                                            | Pharman, entropy of a second second s |

۳.پس از ورود به صفحه ی شخصی خود، روی گزینه سیستم کلیک کنید.

| Microsoft Edge - سيستم جامع دانشگاهي گلستان - دانشگاه رازي ؛ كرمانشاه - منوي كاربر |                                                | – 0 ×                                                                           |
|------------------------------------------------------------------------------------|------------------------------------------------|---------------------------------------------------------------------------------|
| A                                                                                  |                                                | golestan.razi.ac.ir/forms/authenticateuser/main.htm                             |
| اه رازې ؛ کرمانشاه<br>۱۱۱:50:19 نيخ شنبه 21 ايمۇند 1399                            | به نام خدا<br>سیستم جامع دانشگاهی گلستان دانشد | 80 <b></b> iu                                                                   |
|                                                                                    |                                                | ریم<br>وزش آ مالی و اداری آ پیشخوان خدمت آ سیستم                                |
|                                                                                    |                                                | دانشجو >                                                                        |
|                                                                                    |                                                | نامه هاي اداري 🕨 🖌                                                              |
|                                                                                    |                                                | گزارش هاي آموزش 🕨                                                               |
|                                                                                    |                                                | اطلاعات جامع دانشجو                                                             |
|                                                                                    |                                                |                                                                                 |
|                                                                                    |                                                |                                                                                 |
|                                                                                    |                                                |                                                                                 |
|                                                                                    |                                                |                                                                                 |
|                                                                                    |                                                |                                                                                 |
|                                                                                    |                                                |                                                                                 |
|                                                                                    |                                                |                                                                                 |
|                                                                                    |                                                |                                                                                 |
|                                                                                    |                                                |                                                                                 |
|                                                                                    |                                                |                                                                                 |
|                                                                                    |                                                |                                                                                 |
|                                                                                    |                                                |                                                                                 |
|                                                                                    |                                                |                                                                                 |
|                                                                                    |                                                |                                                                                 |
|                                                                                    |                                                |                                                                                 |
|                                                                                    |                                                | Activate Windows                                                                |
|                                                                                    | 😒 نام 🍳 💽                                      | اخرين ورود : 20,21,1399 ساعية 20,35 مانتخاب سنيع ني C () ويؤاش () گزارش شماره [ |
|                                                                                    |                                                |                                                                                 |

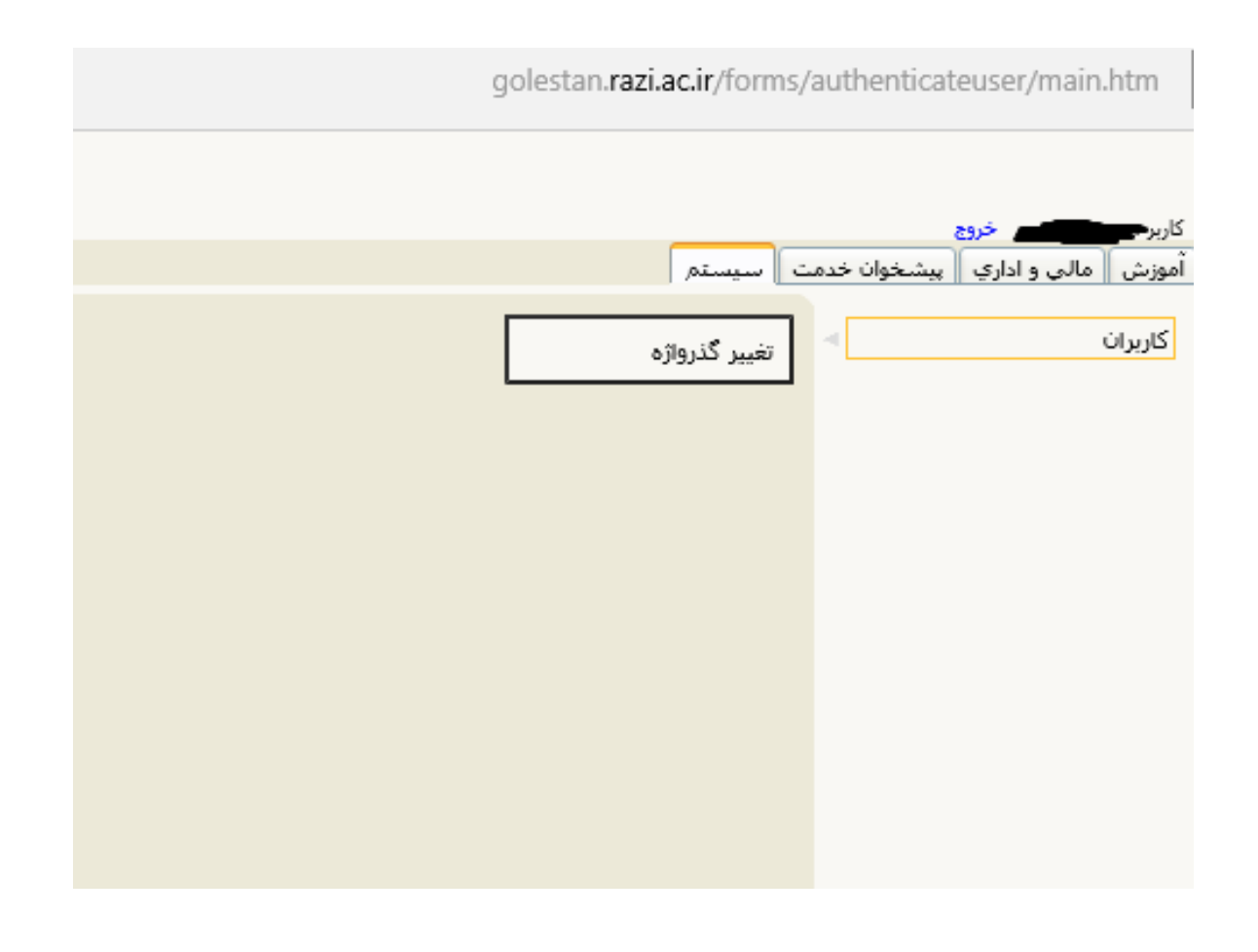

۴.در این مرحله کاربران و تغییر گذرواژه را انتخاب کنید. به مراحل بعدی نیز دقت کنید.

## ۵.پس از ورود به صفحه ی تغییر گذرواژه، این صفحه برای شما ظاهر می شود.

| سیستم جامع دانشگاه                                                 |                                              |                                                                                 |
|--------------------------------------------------------------------|----------------------------------------------|---------------------------------------------------------------------------------|
|                                                                    |                                              | کاربر کی کاربر کی کاربر کی کاربر کی کاربر کی کاربر کی کاربر 🛛 🗙 تغییر گذرواژه 🔪 |
|                                                                    | ه توسط کاربر                                 | 🔞 تغییر شناسه کاربرې و گذرواژ                                                   |
| کاربر 🕄 کاربر                                                      | شـماره                                       | نام خانوادگی و نام                                                              |
| واژه (Password) را به گونه اي انتخاب نماييد<br>ز قابل يافتن نباشد. | ي (Login name) و گذر<br>شود و توسط دیگران نی | کاربر گرامي سعي کنيد شناسه کاربر<br>که فراموش ز                                 |
|                                                                    | Old login name                               | شناسه كاربري فعلي                                                               |
|                                                                    | Old password                                 | گذرواژه فعلي                                                                    |
| ( 4 تا 16 کاراکتر )                                                | New login name                               | شناسه کاربری جدید                                                               |
| ( 6 تا 16 كاراكتر )                                                | New password                                 | گذرواژه جدید                                                                    |
| ( 6 تا 16 كاراكتر )                                                | Confirm new password                         | تاييد گذرواژه جديد                                                              |
|                                                                    |                                              |                                                                                 |
|                                                                    |                                              |                                                                                 |
|                                                                    |                                              |                                                                                 |

شناسه ی کاربری فعلی، همان شماره ی دانشجویی شما است که با وارد کردن آن، سیستم به طور خودکار ستون شناسه کاربری جدید را پر می كند. گذرواژه ى فعلى، همان رمز عبور فعلى شما است.

| سیستم جامع دانشگاه                                               |                                                |                                                  |
|------------------------------------------------------------------|------------------------------------------------|--------------------------------------------------|
|                                                                  |                                                | کاربر کوچ<br>۸ × منوب کاربر 🔹 تغییر گذرواژه      |
|                                                                  | ه توسط کاربر                                   | 🔞 تغییر شناسه کاربرې و گذرواژ                    |
| کاربر                                                            | شماره                                          | نام خانوادگی و نام                               |
| باژه (Password) را به گونه اي انتخاب نماييد<br>قابل يافتن نباشد. | ي (Login name) و گذره<br>شود و توسط دیگران نیز | کاربر گرامي سعي کنيد شناسه کاربر:<br>که فراموش ز |
|                                                                  | Old login name                                 | شناسه كاربري فعلي                                |
|                                                                  | Old password                                   | گذرواژه فعلي                                     |
| ( 4 تا 16 كاراكتر )                                              | New login name                                 | شناسه کاربری جدید                                |
| ( 6 تا 16 كاراكتر )                                              | New password                                   | گذرواژه جدید                                     |
| ( 6 تا 16 كاراكتر )                                              | Confirm new password                           | تاييد گذرواژه جديد                               |
|                                                                  |                                                |                                                  |
|                                                                  |                                                |                                                  |

۶.اکنون رمز عبور جدید و دلخواه خود را در قسمت گذرواژه ی جدید وارد کنید و در ستون بعدی، برای تأیید آن را عیناً تکرار کنید.

| Microsoft Edge - سیستم جامع دانشگاهی گلستان - دانشگاه رازی ؛ کرمانشا | – 0 ×                                                                                                    |
|----------------------------------------------------------------------|----------------------------------------------------------------------------------------------------|
|                                                                      | golestan.razi.ac.ir/forms/authenticateuser/main.htm                                                                                                  |
|                                                                      | به نام خدا<br>سیستم جامع دانشگاهی گلستان - دانشگاه رازې ؛ کرمانشاه                                                                                   |
| 12:24:31 اسفند 29 اسفند 12:24:31                                     | اربر ب <mark>ا مساحد خروج</mark><br>۵ الا منعی کاربر الا با تغییر گذروازه ا                                                                          |
|                                                                      | 🔞 تغيير شناسه كاربرې و گذرواژه توسط كاربر                                                                                                    |
|                                                                      | م خانوادگی و نام میکانیک شده از بر معاده کاربر میکانیک می خانوادگی و نام میکانیک میکانیک میکانیک میکانیک میکانیک                                     |
|                                                                      | اربر گرامې سعې کنید شناسه کاربرې (Login name) و گذروازه (Password) را به گونه اې انتخاب نمایید<br>که فراموش نشود و توسط دیگران نیز قابل یافتن نباشد. |
|                                                                      | مناسه کاربري فعلي Old login name 947<br>گذرواژه فعلي Old password                                                                                    |
|                                                                      | سناسه کاربرې جدید                                                                                                    |
|                                                                      | تایید گذرواژه جدید حصفه د کاراکتر ( 6 تا 16 کاراکتر ) Confirm new password ( 6 تا 16 کاراکتر )                                                       |
|                                                                      |                                                                                                    |
|                                                                      |                                                                                                    |
|                                                                      |                                                                                                    |
|                                                                      |                                                                                                    |
|                                                                      |                                                                                                    |
|                                                                      |                                                                                                    |
|                                                                      |                                                                                                    |
|                                                                      | Activate Windows<br>Go to Settings to activate Windo                                                                                                 |

۷. در پایین صفحه روی اعمال تغییرات کلیک کنید و از صفحه ی خود خارج شده و با رمز جدید( گذرواژه ی جدید) وارد شوید.

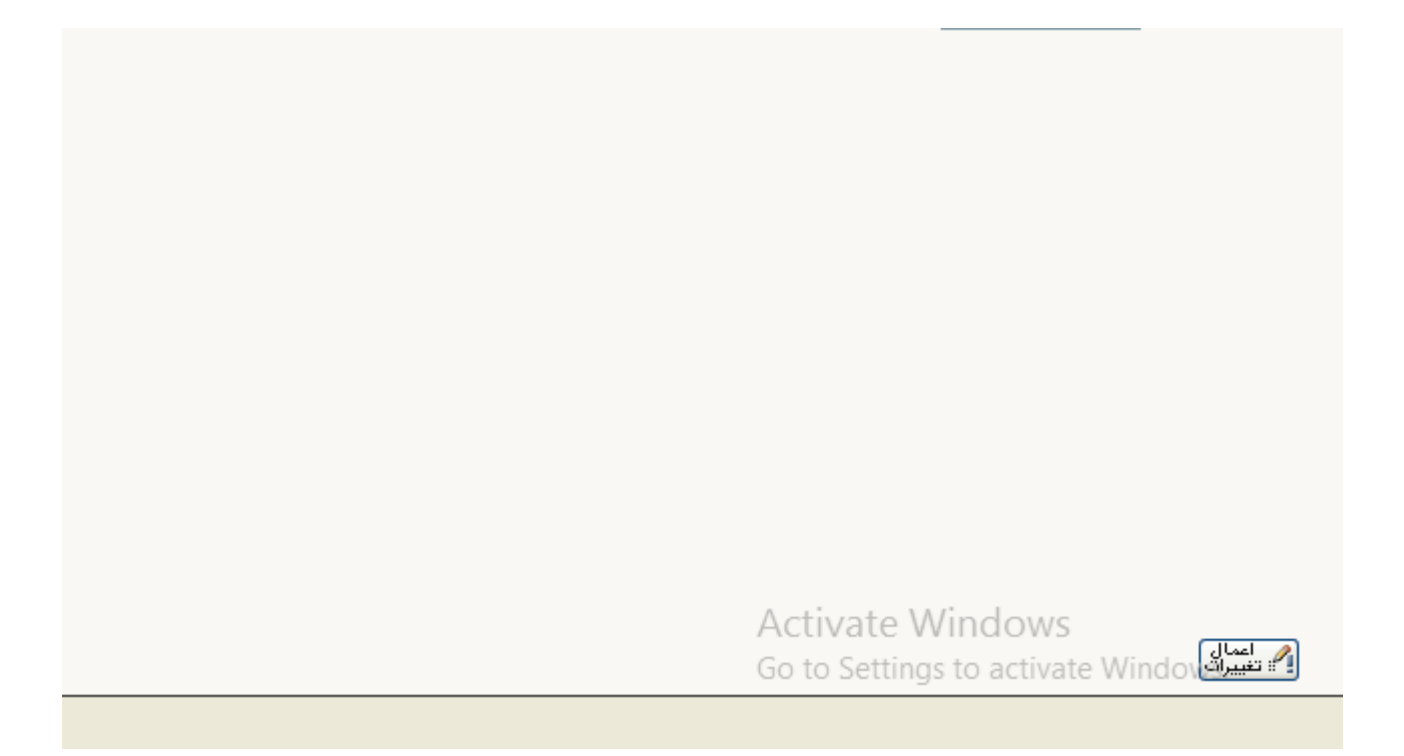